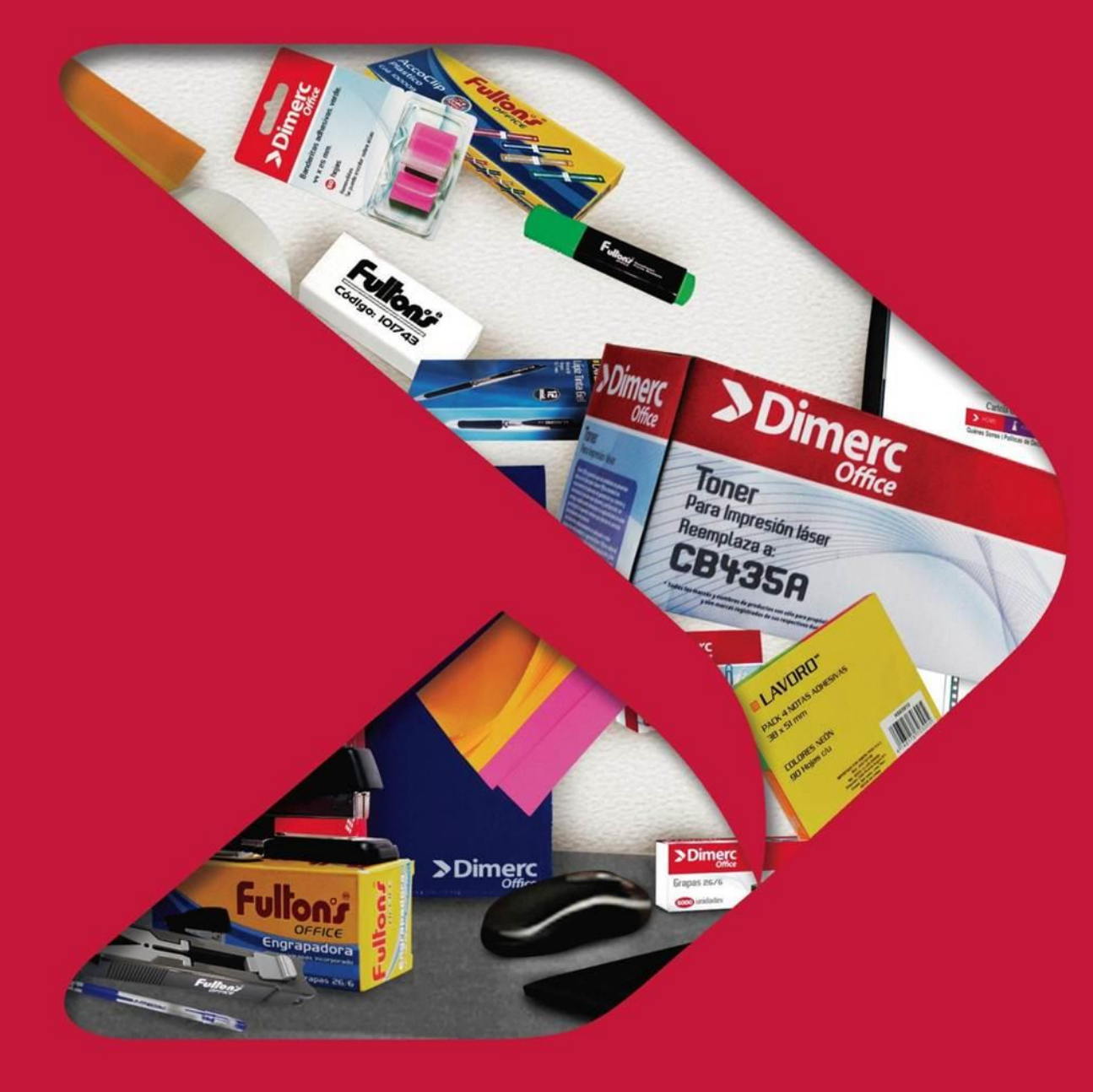

# > Dimerc Perú

## Manual:

Plataforma Web Dimerc Perú

### Contenido

- 1. Acceso a la plataforma web
- 2. Interfaz de usuario

2.1. Mi Cuenta2.2. Mis Pedidos

- 3. Proceso de compra
  - 3.1. Búsqueda y selección de productos
  - 3.2. Carrito de compras

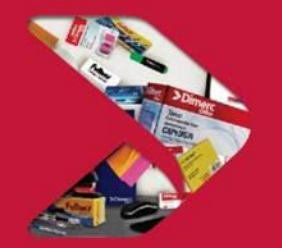

## 1. Acceso a la plataforma web

Link de acceso: www.dimerc.pe

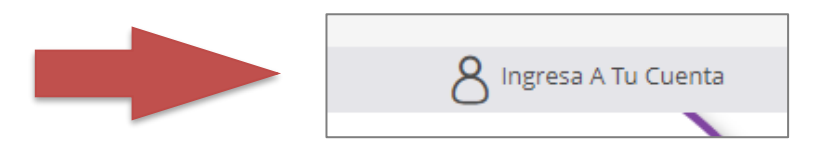

| 6.                                    | 0*                        |
|---------------------------------------|---------------------------|
| Ingrese su correo y contraseña, luego | Usuario                   |
| presione el botón «INICIAR SESIÓN»    | Contraseña                |
|                                       | INICIAR SESIÓN            |
| Bienvenid@                            |                           |
|                                       | REGÍSTRATE                |
|                                       | ¿Olvidaste Tu Contraseña? |

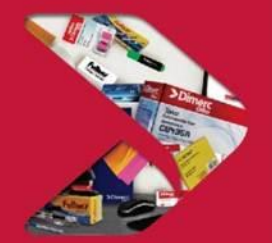

## > Dimerc

### 1. Acceso a la plataforma web

A continuación, se mostrará una ventana en la cual seleccionaremos el centro de costo al que deseamos acceder. Una vez seleccionados el centro de costo, le damos clic al botón "**Continuar**" para acceder a la plataforma

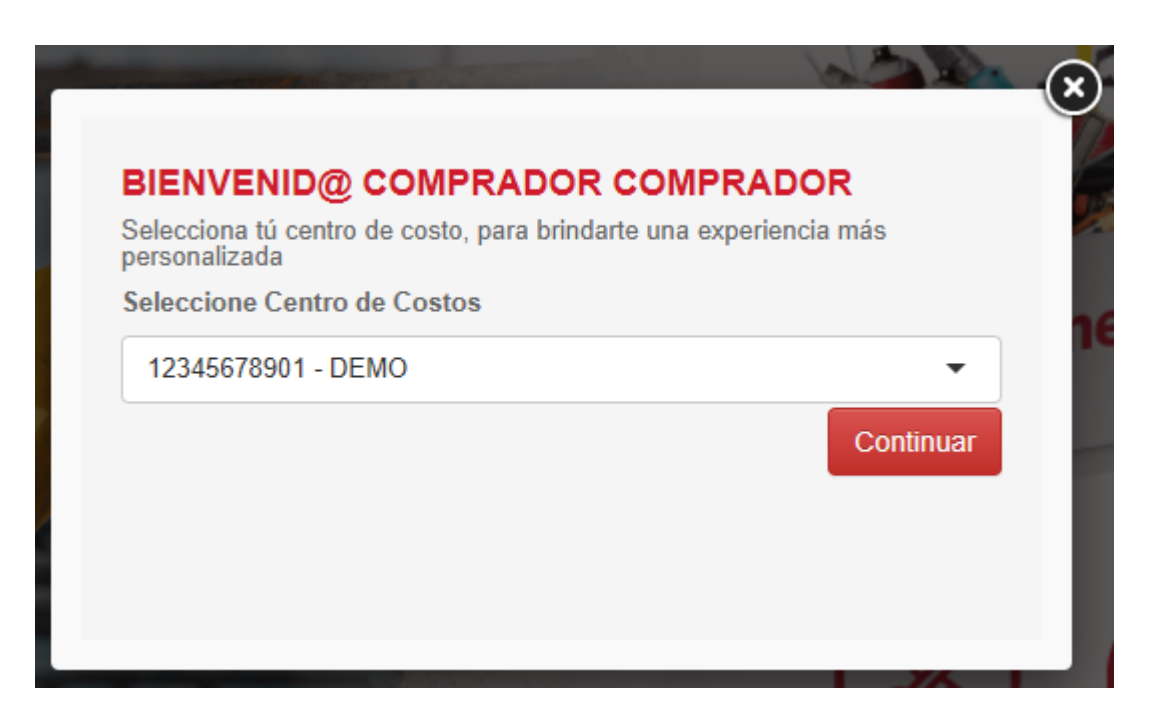

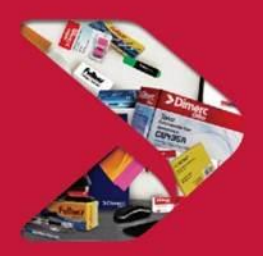

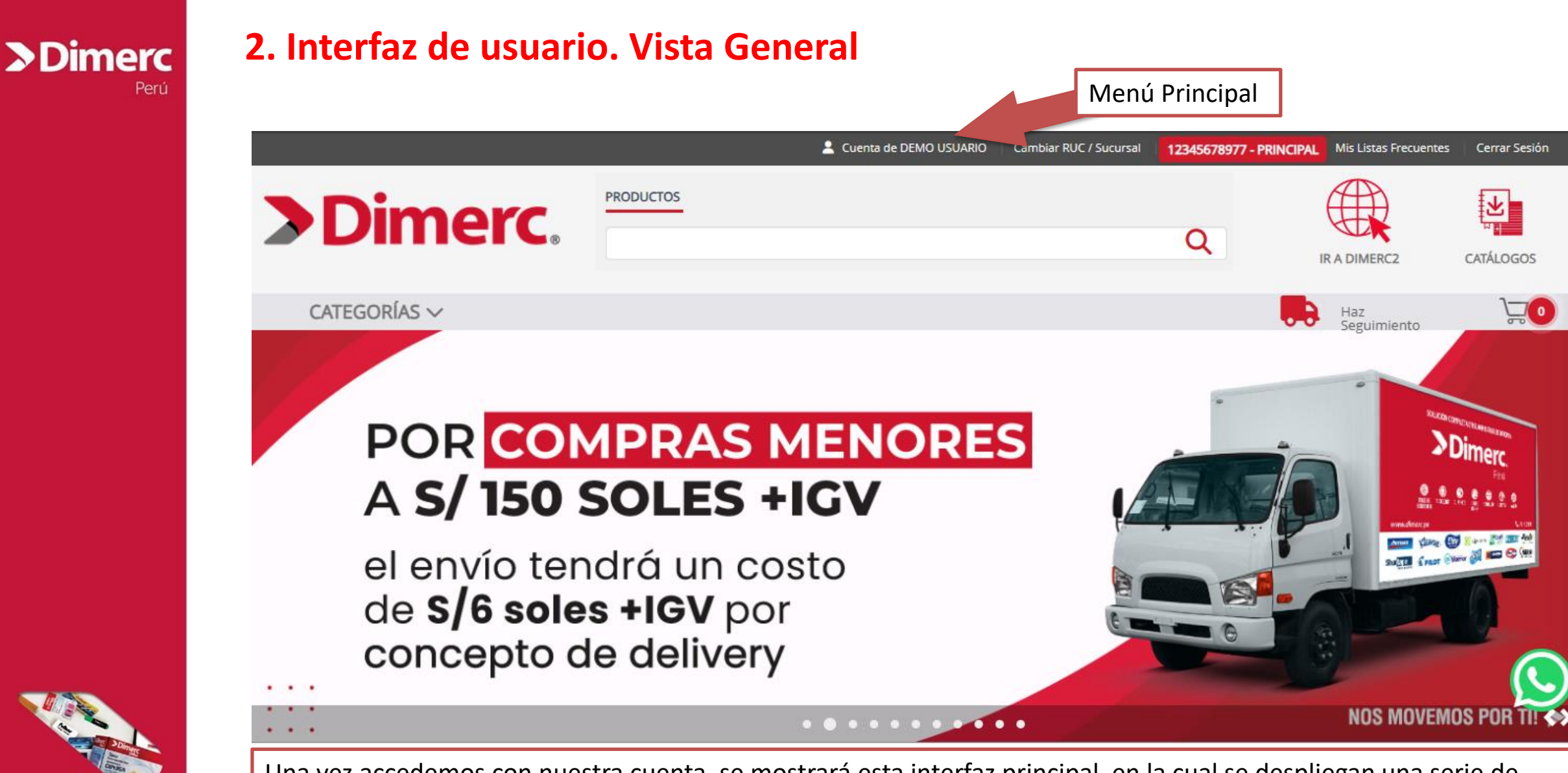

Una vez accedemos con nuestra cuenta, se mostrará esta interfaz principal, en la cual se despliegan una serie de opciones en la parte superior

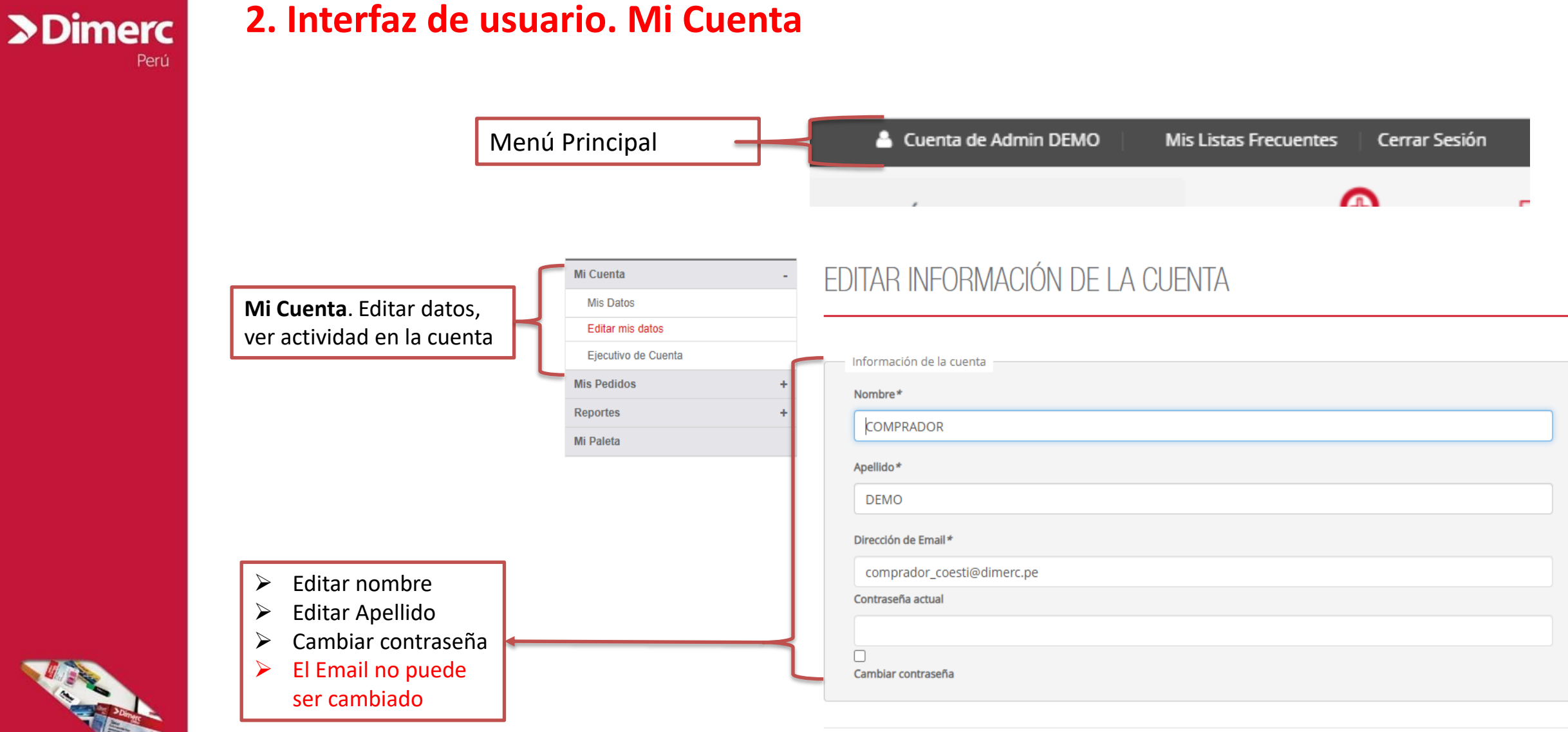

« Volver

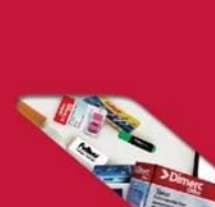

### 2. Interfaz de usuario. Mis Pedidos

1500016940

1500016894

|                      | Historial de pedid        | <b>os</b> . En esta secció | on podemos rea  | alizar la búsqueda     | de pedidos p     | or el número      | 1         |
|----------------------|---------------------------|----------------------------|-----------------|------------------------|------------------|-------------------|-----------|
|                      | de pedido directar        | nente o por inter          | valo de fechas  | . Los pedidos puec     | len ser export   | tados a Excel     |           |
| Mi Cuenta            | +                         |                            |                 |                        |                  |                   |           |
| Mis Pedidos          | - « Volver                |                            |                 |                        |                  |                   |           |
| Historial de pedidos | MIS PEDIDOS               |                            |                 |                        |                  |                   |           |
| Listas Frecuentes    |                           |                            |                 |                        |                  |                   |           |
| Compra por Código    |                           |                            |                 |                        |                  |                   |           |
| Mis Carros Guardados | Desde Día/Mes/Año         | Hasta Día/                 | Mes/Año         |                        | Search:          |                   |           |
| leportes             | + Show 10 ∨ entries       |                            |                 |                        |                  |                   |           |
|                      | Pedido # 🍦 🛛 Nota Venta 🚽 | Fecha 🜲 Enviar A           | Centro De Costo | Código Centro De Costo | Total Del Pedido | Estado Del Pedido |           |
|                      | 1500018119                | 10/05/2024 DEMO            | DEMO            | 2                      | 5/ 251 08        | Pendiente de      | Ver Pedid |

DEMO

DEMO

2

2

Autorización (2°

Pendiente de

Pendiente de

Autorización (1°

Autorización (1°

Nivel)

Nivel)

Nivel)

S/.34.80

S/.7.80

Repetir Pedido

Repetir Pedido

Ver Pedido

Ver Pedido

Repetir Pedido

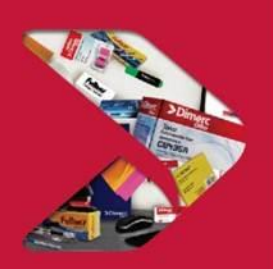

Además, podemos revisar el detalle de los pedidos y con la opción llamada repetir pedido, podemos generar un pedido idéntico o uno nuevo basada en el que hemos seleccionado

CLIENTE

DIMERC .

DEMO

CLIENTE

DIMERC .

DEMO

CLIENTE

DIMERC .

29/04/2024

25/04/2024

### 2. Interfaz de usuario. Mi Paleta

**Paleta de productos**. Es el conjunto de productos disponibles para realizar pedidos. El acceso a esta sección se realiza desde la pestaña "**Mi Paleta**". La Paleta solo está activa cuando se restringe la visualización de productos a un conjunto determinado.

Para agregar productos desde la sección "Mi Paleta", debemos marcar la cajita al lado izquierdo del producto y colocar la cantidad de unidades a comprar. Una vez marcados todos los productos que deseamos agregar, le damos clic al botón "Agregar al Carro"

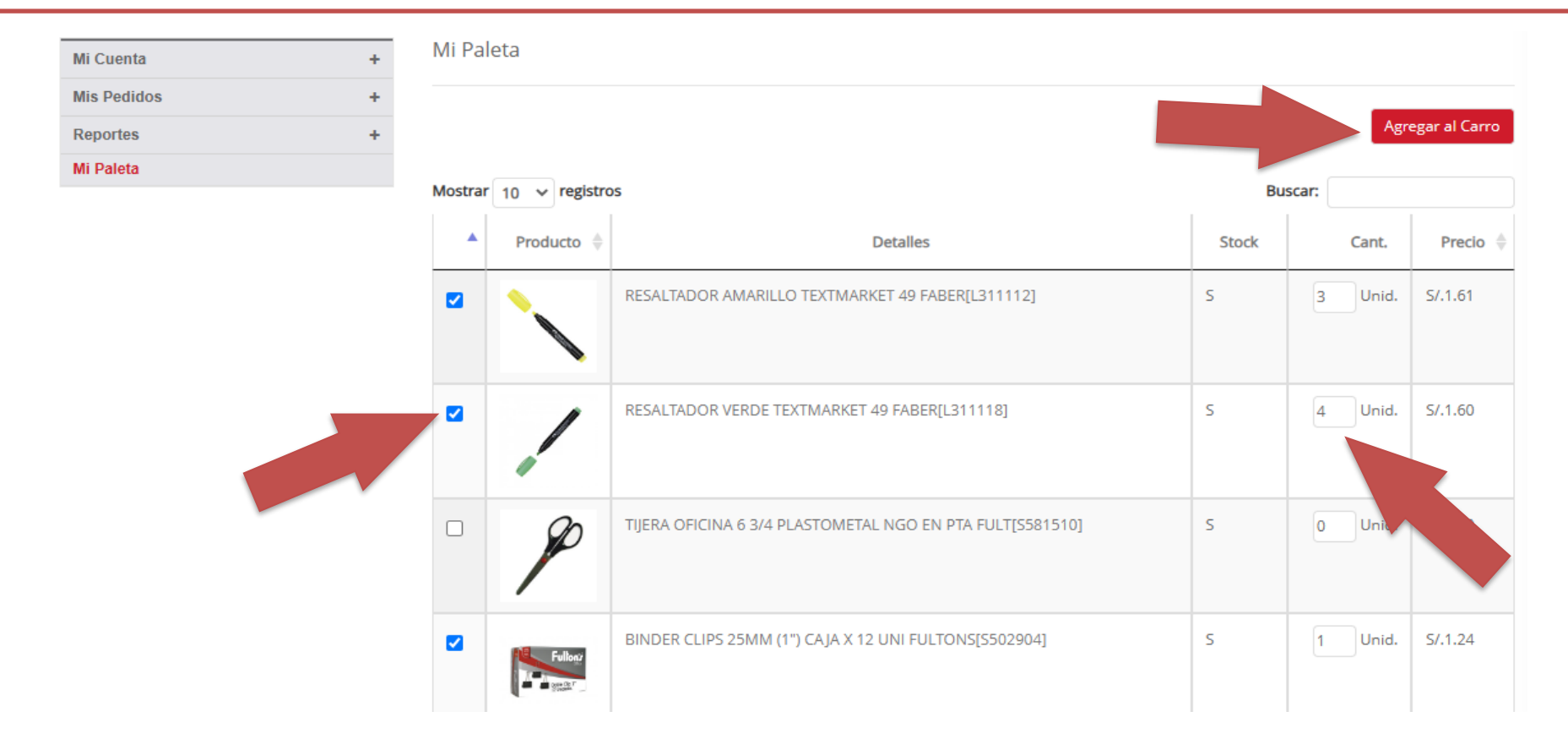

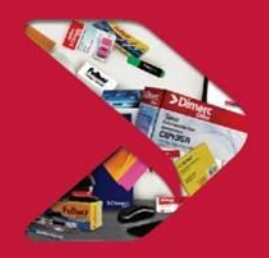

## 3. Proceso de compra. Búsqueda y selección de productos

La búsqueda de productos podemos hacerla tanto desde el buscador principal del sitio como se muestra a continuación. Aquí podemos colocar una descripción, marca, línea, o el código de producto si se tuviera.

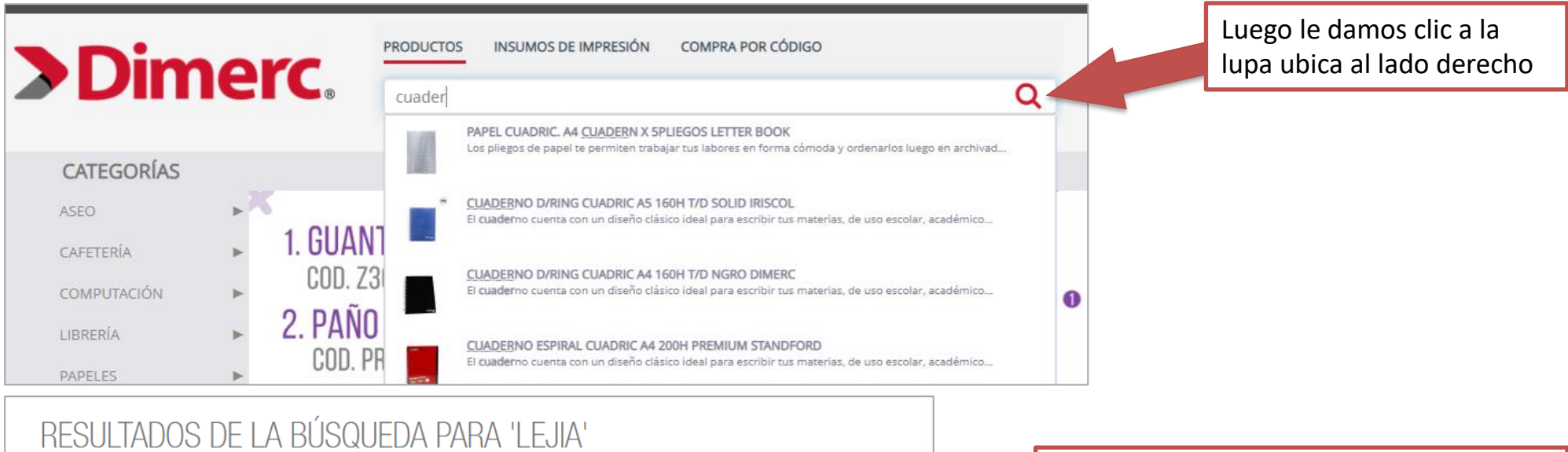

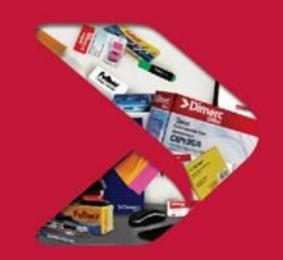

| er como 📕 | Ordenar por Relevancia 🗸 🧸             | Mostrar 10 |                   | 2 >           |           |       |  |
|-----------|----------------------------------------|------------|-------------------|---------------|-----------|-------|--|
|           |                                        |            |                   | A             | GREGAR AL | CARRO |  |
| PR07016   | LEJIA ECOLIMPIO 6% GALON 3,8 LT DARYZA | DARYZA     | S/.10.71<br>+ IGV | 2<br>Unidades | ~         | 1     |  |
| PR07112   | LEJIA ORIGINAL 5000 GR SAPOLIO         | SAPOLIO    | S/.16.23          |               | <u>^</u>  | 2     |  |

Al realizar una búsqueda, se desplegarán los resultados como se muestra en la imagen de la derecha. Aquí debemos colocar la cantidad de productos a comprar y darle clic al botón "**AGREGAR AL CARRO**"

## **Dimerc**

## **3. Proceso de compra. Carrito de compras**

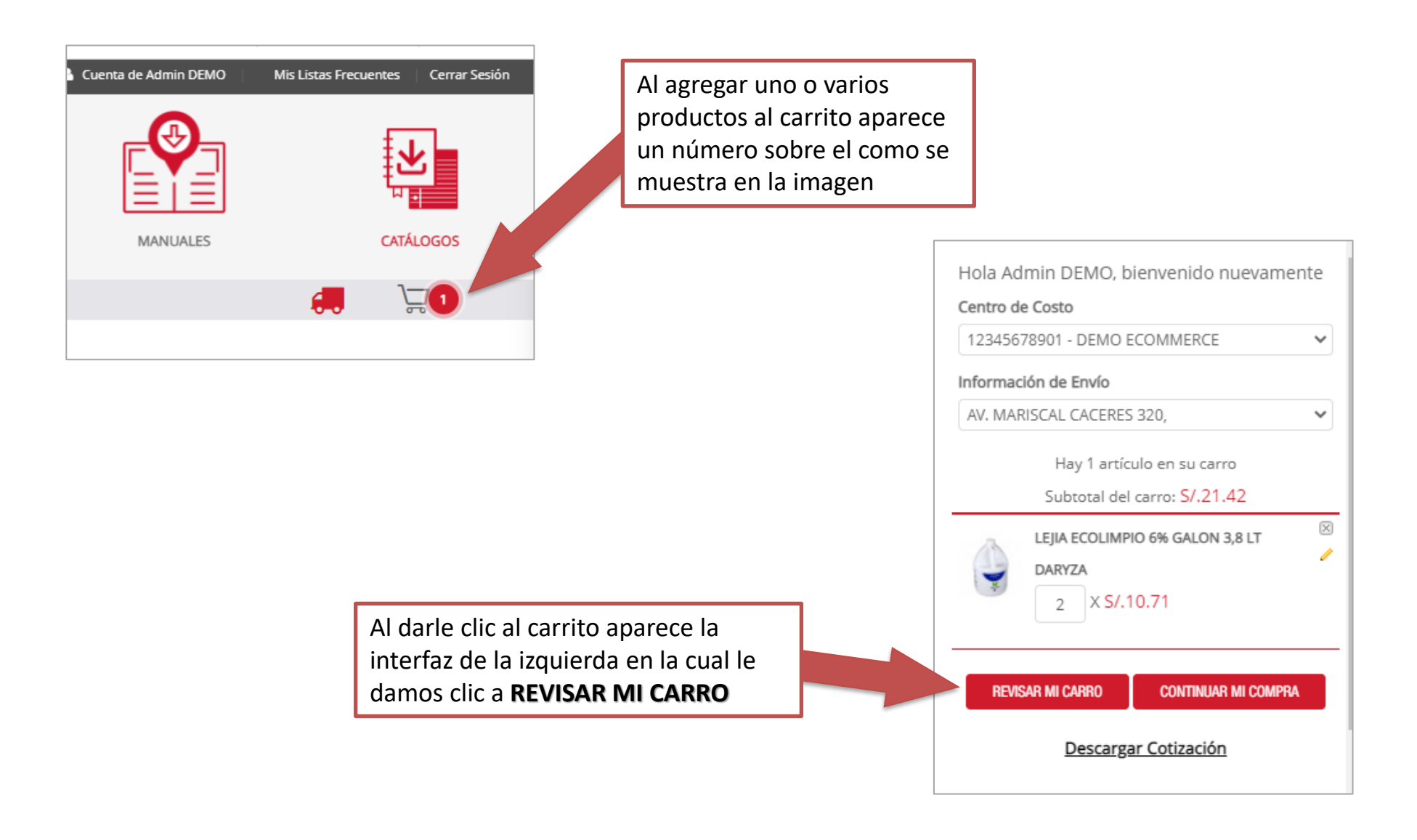

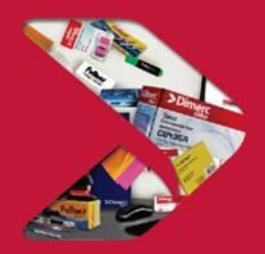

## > Dimerc

### **3. Proceso de compra. Carrito de compras**

Para modificar las cantidades de unidades de un producto, debemos colocar la nueva cantidad en la casilla y darle clic al botón "**Actualizar Carro de Compras**"

En la siguiente sección se muestra el detalle del carrito donde podemos continuar comprando con el botón "Continuar Comprando", "Imprimir el carrito de compras", "Borrar seleccionados", "Guardar carrito".

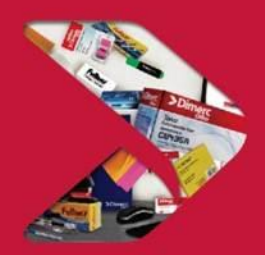

| DISTRIBUIDO POR: [ Dimerc - SAC, PE 150100 ]  | ]                    |                 |               |                       |               |
|-----------------------------------------------|----------------------|-----------------|---------------|-----------------------|---------------|
| Nombre Del Producto                           | SKU                  | Precio Unitario | Cant.         | Disp./Mes             | Sub-Tota      |
| LEJIA ECOLIMPIO 6% GALON 3,8 LT DARYZA        | PR07016              | S/.10.71        | 2 Unid.       | -                     | S/.21.42      |
|                                               |                      |                 |               | Subto                 | tal: S/.21.42 |
| CONTINUAR COMPRANDO IMPRIMIR CARRO DE COMPRAS | BORRAR SELECCIONADOS |                 | GUARDAR CARRO | ACTUALIZAR CARRO D    | COMPRAS       |
| CÓDIGOS DE DESCUENTO                          |                      |                 | TOTAL         |                       |               |
| ngresa tu código de cupón, si posees uno.     |                      |                 |               | Subtotal de Productos | S/.21.42      |
|                                               |                      |                 |               | IGV                   | S/.3.86       |
| AD1/04D                                       |                      |                 |               | Total a Pagar         | S/.25.28      |
| APULAR                                        |                      |                 |               | COMPRAR               |               |
| Consultar Presupuesto                         |                      |                 |               |                       |               |
| Seleccione un Centro de Costos 💙              |                      |                 |               |                       |               |
| Presupuesto Total -                           |                      |                 |               |                       |               |
| Presupuesto Disponible -                      |                      | _               |               |                       |               |
|                                               | Si todo está correc  | to le           |               |                       |               |
|                                               | damos clic al botó   | n               |               |                       |               |
|                                               | "COMPRAR"            |                 |               |                       |               |

## 3. Proceso de compra. Carrito de compras

A continuación, tenemos la interfaz para finalizar el pedido, donde podemos seleccionar la dirección de despacho, el método de pago.

Para finalizar el pedido le damos clic al botón **Finalizar la compra** 

| FINALIZA TU PEDIDO                     | r su pedido.                                                                                          |                       |                        |          |                       |  |  |
|----------------------------------------|----------------------------------------------------------------------------------------------------|-----------------------|------------------------|----------|-----------------------|--|--|
|                                        |                                                                                                    |                       |                        |          |                       |  |  |
| 1 Centro de Costo                      | 3 Método                                                                                              | 5 Revisio             | ón del Pedido          |          |                       |  |  |
| Seleccione un centro de costos.        | Enviado por: Dimerc                                                                                   |                       |                        |          |                       |  |  |
| 12345678901 - DEMO ECOMMERCE V         | Seleccionar:                                                                                          | Observaciones         |                        |          |                       |  |  |
| CA. RICARDO ANGULO 873 URB. CORPAC,    | Despacho Gratis - S/.0.00 V                                                                           |                       |                        |          |                       |  |  |
| 2 Información de Envío                 |                                                                                                    |                       |                        |          |                       |  |  |
| Seleccione la dirección de despacho:   | 4 Método de Pago                                                                                      | <b>C</b> i.           |                        |          |                       |  |  |
| AV. MARISCAL CACERES 320, $\checkmark$ | O Crédito Dimerc                                                                                      | Si posee una ol       | rden de compra asociac | ia, pued | es ingresaria aqui:   |  |  |
| Ver Información de tiempos de entrega  | Línea de Crédito Dimerc.                                                                              |                       |                        |          |                       |  |  |
| * Datos obligatorios                   | <ul> <li>Transferencia o Deposito Previo</li> <li>Por favor depositar en cualquiera de las</li> </ul> | Subtotal de Productos |                        |          | S/.21.42              |  |  |
|                                        |                                                                                                    | Despacho              | (Total)                | S/.0.00  |                       |  |  |
|                                        | siguientes cuentas:<br>RUC: 20537321190                                                               | IGV                   |                        | S/.3.86  |                       |  |  |
|                                        | BCP: 194-1920079-0-36<br>Scotiabank: 000-9256962                                                      | Total a Pa            | gar                    | S/.25.28 |                       |  |  |
|                                        | BBVA: 0011-0486-0100087557-83<br>InterBank: 041-3001778307<br>Banco de la Nación: 00-046-034600       |                       |                        |          | Finalizar la compra   |  |  |
| DISTRIBUIDO POR: [ Dimerc ]            |                                                                                                    |                       |                        |          |                       |  |  |
|                                        | Nombre Del Producto                                                                                   |                       | Precio                 | Cant.    | Subtotal De Productos |  |  |
| LEJIA ECOLIMPIO 6% GALON 3,8 LT DARYZA |                                                                                                    |                       | S/.10.71               | 2        | S/.21.42              |  |  |

Dimerc - Despacho Gratis (S/.0.00)

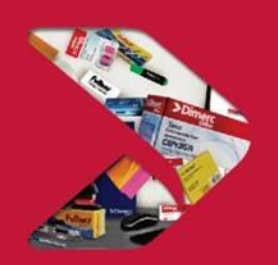

### **3. Proceso de compra. Carrito de compras**

### SU PEDIDO HA SIDO RECIBIDO

#### ¡Gracias por su compra!

Su número de pedido es: 1500001107

Usted recibirá un correo confirmando el pedido con los detalles de su orden y un enlace para seguir su proceso.

Haga click aqui para imprimir una copia de la confirmación de su pedido.

Continuar comprando

Al presionar el botón de finalizar compra debemos esperar a que termine el proceso (no realizar ninguna acción hasta recibir el mensaje de arriba, el cual nos indica que el pedido fue generado proporcionándonos un número de pedido.

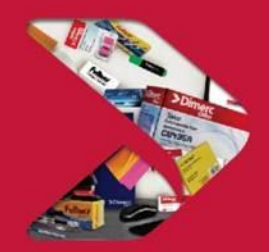

# **Dimerc** Perú

## SERVICIO INTEGRAL DE ABASTECIMIENTO

**www.dimerc.pe** 

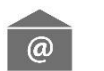

ventas@dimerc.pe

**%** 711 2300